### 5.2 APP Quick Guide

For more information on using the HYXiPOWER APP, please scan the QR code.

App Quick Guide

### 5.3 Network Configuration

Follow the instruction of the video or manual, you can get it through: 1. Visit our website: www.hyxipower.com 2. Scan the QR code to watch the guide video

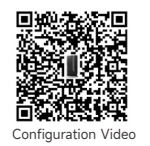

Note: For more details on "Zero Export Management", please obtain the user manual from the official website or technical department of Hyxipower.

## 6. Warning

Only qualified personnel can install or replace the DMU. Do not attempt to repair the DMU as it contains the parts that are not serviceable to users. If the DMU breaks down, please contact your distributor for maintenance. Opening the DMU without permission will invalidate the warranty.

6.2.51.18.00043 QIEN-DMU-W-Ver1.0-202312

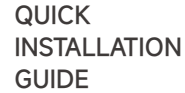

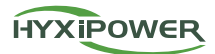

# DATA MANAGEMENT UNIT HYX-DMU-W

## 1. Interface Layout

| AO !                                    | No. | Description                       |
|-----------------------------------------|-----|-----------------------------------|
| ві                                      | A   | Sub-1G antenna                    |
| С — — — — — — — — — — — — — — — — — — — | В   | SD card slot                      |
|                                         | С   | USB port (Software upgrades only) |
|                                         | D   | DRM port                          |
| F                                       | E   | Ethernet port                     |
| G                                       | F   | RS485                             |
| H                                       | G   | Power port                        |
|                                         | Н   | Reset button                      |
| I                                       | I   | WIFI antenna                      |
|                                         |     |                                   |

Note: WIFI & Sub-1G antenna has been integrated. If the signal is weak due to the installation environment, an extra antenna can be purchased and connected.

### 2. LED Indicator Panel

The LED indicator is used as a human-computer interaction interface to indicate the current working status of the DMU.

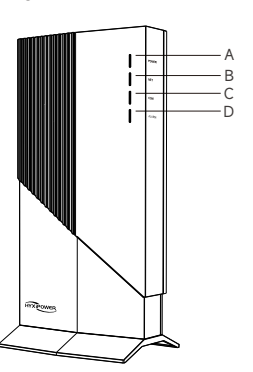

| No. | Description                                               | LED status | Device status |
|-----|-----------------------------------------------------------|------------|---------------|
| А   | Power indicator                                           | ON         | Power on      |
|     | Power Indicator                                           | OFF        | Power off     |
| В   | Network communication<br>(connecting to the server)       | Solid      | Normal        |
|     |                                                           | Flashing   | Abnormal      |
| С   | Microinverter communication (connecting to microinverter) | Solid      | Normal        |
|     |                                                           | Flashing   | Abnormal      |
| D   | Foult condition                                           | ON         | Abnormal      |
|     | Fault condition                                           | OFF        | Normal        |

### 3. Installation materials

| Name                           | Quantity | Unit |
|--------------------------------|----------|------|
| Power adapter                  | 1        | Set  |
| Green terminal                 | 1        | PC   |
| Installation map               | 1        | PC   |
| Quick installation guide       | 1        | PC   |
| Fixed base                     | 1        | PC   |
| Mount                          | 1        | PC   |
| Screws                         | 1        | Set  |
| M6*50 expansion screw          | 4        | PC   |
| ST3.5*9.5 Cross tapping screws | 2        | PC   |
| ST4.8*16 Cross tapping screws  | 2        | PC   |

Note: The above materials are included with the product

## 4. Installation

### 4.1 Installation environment requirements

Standard AC power sockets available on site.

- Router/LAN/4G network with Ethernet interface available on site.
- · Keep away from dust, liquids, acidic or corrosive gases.
- Environmental temperature -20~+55°C.

Attention: It is prohibited to install the product in a location that can be reached by children.

### 4.2 Connect to a network

Step 1: Using WIFI: Scan QR Code in Chapter 5, follow the guide to finish the WIFI configuration.

Step 2: Using wired network: Plug one end of the network cable into the Ethernet port of the DMU and the other end into the broadband router port.

Note: Just choose one between WIFI network and wired network.

# 01 ŀ •

### 4.3 Choose Install Location

- On the roof can increase the signal strength.
- In the center of the PV array.
- At least 0.5m from the ground and at least 0.8m from corners.

### **△** CAUTION

Do not mount the DMU directly above metal or concrete to prevent signal attenuation.

### 4.4 Installation method

4.4.1 Desktop installation

Put the DMU on the table

Step 1: Use special screws to connect the base fixture with the DMU device and place it vertically on the table.

Step 2: Configure the system after connecting the power supply and the network.

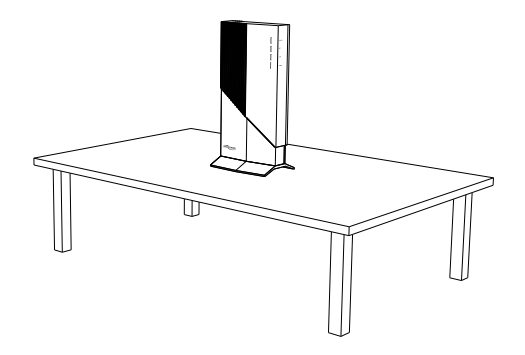

#### 4.4.2 Wall-mounted method

Step 1: Hang the mount on the wall, adjust the angle, and mark it with a marker pen.

Step 2: Use a drill bit of the corresponding specifications to drill holes at the mark.

Step 3: Align the mount with the hole, and put the expansion screw through the hanging plate into the hole to fix it.

Step 4: Use special screws to connect the base with the DMU device.

Step 5: Fix the installed device on the mount with the supplied screws.

Step 6: Configure the system after connecting the power supply and the network.

### **△** CAUTION

Wall-mounted installation method needs to be installed in a cool and dry indoor location. It should be kept away from heating equipment (wall heaters, ovens, etc.).

Note: You need to prepare yourself: marker

pens, electric drills, screwdrivers and

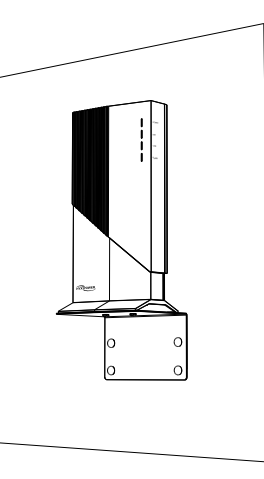

### 4.5 Installation Map

other tools.

Peel off the serial number label from the DMU and attach it to the installation map.

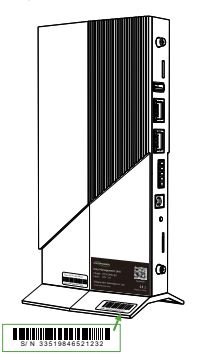

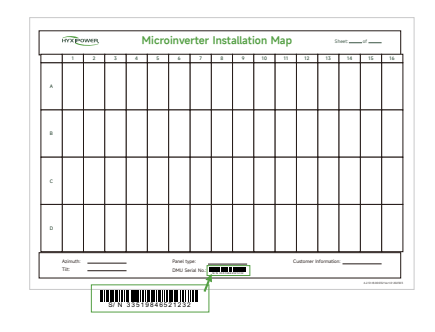

## 5. System Commissioning

### 5.1 Installing the App

Method 1 Download the "HYXiPOWER APP" from the app store:

Method 2 Scan the QR code and download the APP :

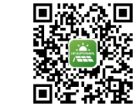

 App Store (IOS) Google Play